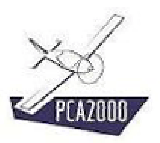

# 7. Analyse

## 7.1 Introduction

L'analyse de l'existant est une étape décisive dans le processus de conception d'un produit quel qu'il soit.

Cette analyse est essentielle pour :

- se faire une idée précise de l'état de l'art actuel
- se fixer des ordres de grandeurs au niveau des dimensions, des performances, des critères de qualité massique et aérodynamique.
- parfaire la définition des caractéristiques ou du cahier des charges du nouvel appareil
- mieux positionner le nouvel appareil par rapport à la concurrence et ainsi exploiter de façon optimale ses qualités.

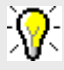

Lors de la conception d'un nouvel appareil, Il est conseillé de réaliser une analyse d'au moins une **dizaine** d'appareils similaires pour se faire une idée précise de la qualité des produits concurrents et ainsi positionner le nouveau produit par rapport à la concurrence.

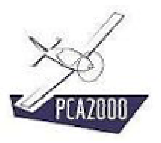

## 7.2 Table des matières

| ANALYSE                                   | 1               |
|-------------------------------------------|-----------------|
| Introduction                              | 1               |
| Table des matières                        | 2               |
| Analyse                                   | 3               |
| Données d'entrées<br>Calculs<br>Résultats | 6<br>.13<br>.14 |
|                                           | ANALYSE         |

## 7.3 Analyse

## 7.3.1 Description

Pour accéder au module « Analyse » **cliquez** sur **[Analyse]**, **[Avions]** puis **[Niveau 1]** de la barre de menus de la fenêtre principale. Vous pouvez également y accéder directement en cliquant sur de la barre d'outils verticale.

| 🐓 Général (MCR Spo | rtster)                                                                                                    |
|--------------------|----------------------------------------------------------------------------------------------------|
|                    | Modèle Type Conf.gen. Conf.gen. (cont) Aménagement Dimensions Coûts PCA2000 Modèle : MCR Sportster Dyn'Aéro SA Sources : Classification : Avion léger Configuration générale : Conventionnel |
|                    | Fermer         < Précédent         Suivant >         Calculer                                                                                                    |

Figure 7.1 : Analyse

Si vous avez choisi d'accéder au module « Analyse » via le bouton de commande  $\square$ , vous serez peut être amené à préciser le niveau d'analyse souhaité. Ceci se fait via la barre d'état de la fenêtre principale. **Cliquez** à l'endroit indiqué jusqu'à ce que le chiffre affiché soit 1.

|  | FR | SI | 2  | 1    | 2    | 3     | 14/12/2004 | 21:49 | 1. |
|--|----|----|----|------|------|-------|------------|-------|----|
|  |    |    |    |      |      |       |            |       |    |
|  |    |    |    |      |      |       |            |       |    |
|  |    |    | NI | veau | d'ar | nalys | se         |       |    |

Figure 7.2 : Analyse

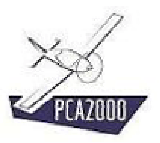

Ce qui différencie les différents niveaux d'analyse, c'est le nombre de données dont vous disposez au sujet d'un appareil donné.

- Une **analyse de niveau 1** sera faite si vous disposez d'un faible nombre d'informations telles que celles que vous pourriez trouver dans une <u>brochure commerciale</u>.
- Une **analyse de niveau 2** sera faite si vous disposez d'un article de présentation de l'appareil donné extrait d'un <u>magazine spécialisé</u>.
- Une **analyse de niveau 3** sera faite si vous disposez des résultats <u>d'essais en vol</u> réalisés sur l'appareil donné.

L'acquisition des données d'entrée se fait via 11 fenêtres spécifiques :

- 1. Généralités
- 2. Aile
- 3. Empennage horizontal
- 4. Empennage vertical
- 5. Fuselage
- 6. Atterrisseur
- 7. Moteur
- 8. Hélice
- 9. Systèmes
- 10. Performances
- 11. Masses

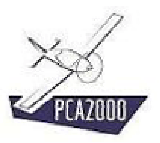

Chaque fenêtre contient un ensemble de champs que l'utilisateur doit obligatoirement compléter pour pouvoir effectuer la modélisation. Les **champs grisés** sont inaccessibles et réservés à une modélisation d'un niveau différent de celui en cours.

# **X**

Pressez à tout instant sur la touche **F1** pour accéder à l'aide contextuelle.

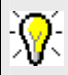

Pour naviguer entre les contrôles d'une fenêtre, utilisez la **touche de tabulation**.

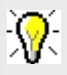

Pour naviguer entre les fenêtres, utilisez les touches Suivant ou en menu de la barre d'outils verticale.

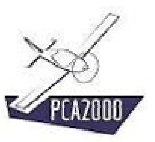

## 7.3.2 Données d'entrées

## 7.3.2.1 <u>Généralités</u>

| 🐓 Général (MCR Sp | ortster)                                                                                                    |                      |                 | _ 🗆 X        |
|-------------------|----------------------------------------------------------------------------------------------------|----------------------|-----------------|--------------|
| Général (MCR Sp.  | Modèle Type Conf.gen.<br>PCA2000<br>Modèle :<br>MCR Sportster<br>Constructeur :<br>Dyn'Aéro SA<br>Sources :<br>Classification :<br>Avion léger<br>Configuration générale :<br>Correitionnel | Conf.gen. (cont) Amé | nagement   Dime | nsions Coûts |
|                   |                                                                                                    |                      |                 |              |
|                   | Fermer                                                                                                    | < Précédent          | Suivant >       | Calculer     |

Figure 7.3 : Analyse (Général)

#### 7.3.2.2 <u>Aile</u>

| 🐓 Aile (MCR Sport | ster)                                                                                            | _ 🗆 ×    |
|-------------------|--------------------------------------------------------------------------------------------------|----------|
| _                 | Aile Géométrie Gouvernes Ailerons Volets                                                         |          |
|                   | Surface         5,200         (m²)           Envergure         6,630         (m)                 |          |
|                   | Position longitudinale sur le fuselage 1,380 (m)<br>Position verticale sur le fuselage 0,070 (m) |          |
| S Pr              | Incidence à l'emplanture (*)<br>Vrillage (*)<br>Dièdre (*)                                       |          |
|                   | Etat de surface :<br>Peinture (lisse)                                                            |          |
| -                 | Structure :<br>I Composite □ Toile □ Alliage léger □ Tube<br>□ Bois □ Eibres de verre            |          |
|                   |                                                                                                  |          |
|                   | Fermer < Précédent Suivant > 0                                                                   | Calculer |

Figure 7.4 : Analyse (Aile)

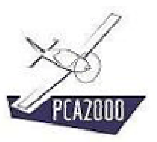

## 7.3.2.3 Empennage horizontal

| 🐓 Empennage hori: | zontal (mcr)                                     | _ 🗆 🗙    |
|-------------------|--------------------------------------------------|----------|
|                   | Empennage Géométrie Gouvernes Profondeur         |          |
|                   | PCA2000-                                         |          |
|                   | Type :                                           |          |
|                   | Monobloc                                         |          |
|                   | Surface 1,056 ( m <sup>2</sup> )                 |          |
|                   | Envergure 2,000 (m)                              |          |
| S A               |                                                  |          |
| 6110              | Position longitudinale sur le fuselage 4,948 (m) |          |
|                   | Position verticale sur le fuselage 1,077 (m)     |          |
|                   | Capacité des réservoirs (1)                      |          |
|                   | Etat de surface :                                |          |
|                   | Peinture (lisse)                                 |          |
| 14                | Structure :                                      |          |
|                   | 🔽 Composite 🔲 Toile 🦳 Alliage léger 🔲 Tube       |          |
|                   | 🗖 Bois 🔲 Fibres de verre                         |          |
|                   |                                                  |          |
|                   |                                                  |          |
|                   | Fermer < Précédent Suivant >                     | Calculer |

Figure 7.5 : Analyse (Empennage horizontal)

## 7.3.2.4 Empennage vertical

| Empennage horizontal (mcr)                                                                       |
|--------------------------------------------------------------------------------------------------|
| Empennage Géométrie Gouvernes Profondeur                                                         |
| PCA2000                                                                                          |
| Type:<br>Monobloc                                                                                |
| Surface 1.056 (m²)                                                                               |
| Envergure 2,000 (m)                                                                              |
| Position longitudinale sur le fuselage 4.948 (m)<br>Position verticale sur le fuselage 1.077 (m) |
| Capacité des réservoirs (1)                                                                      |
| Etat de surface :                                                                                |
| Peinture (lisse)                                                                                 |
| Structure :                                                                                      |
| I Lomposite I Tolle I Alliage leger I Tube                                                       |
|                                                                                                  |
|                                                                                                  |
| Fermer < Précédent Suivant > Calculer                                                            |

Figure 7.6 : Analyse (Empennage vertical)

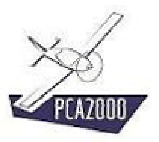

## 7.3.2.5 Fuselage

| 🐓 Fuselage (MCR | Sportster)                                                                                                    | _ 🗆 🗙    |
|-----------------|----------------------------------------------------------------------------------------------------|----------|
|                 | Généralités Structure Base Cabine Bagages Verrière                                                                                                    |          |
|                 | PCA200         Image: Page of the second of the second |          |
|                 | Fermer < Précédent Suivant >                                                                                                    | Calculer |

Figure 7.7 : Analyse (Fuselage)

## 7.3.2.6 Train d'atterrissage

| 🐓 Train d'atterris | sage (MCR Sportster)                                                                                                    | _ 🗆 ×    |
|--------------------|----------------------------------------------------------------------------------------------------|----------|
| L                  | Configuration générale     Train principal     Train auxiliaire     Opérations       PCA2000     Empattement     1.098     (m)       Voie     1.730     (m)       Angle au sol maximum     9.0     (*) |          |
|                    | Train participat                                                                                                    |          |
|                    | Activation :                                                                                                    |          |
|                    | Fermer < Précédent Suivant >                                                                                                    | Calculer |

Figure 7.8 : Analyse (Train d'atterrissage)

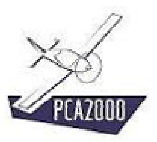

## 7.3.2.7 <u>Moteur</u>

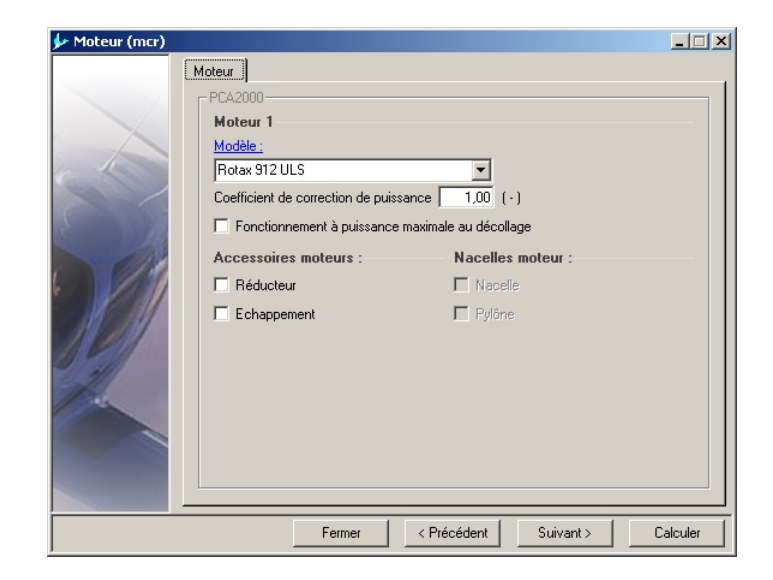

Figure 7.9 : Analyse (Moteur)

## 7.3.2.8 <u>Hélice</u>

| 🐓 Hélice (mcr) |                                                                                                    | _ 🗆 X    |
|----------------|----------------------------------------------------------------------------------------------------|----------|
| Hélice (mcr)   | Modèle       Dimensions principales       Accessoires         PCA2000       Modèle :         Modèle :       ▼         MTV-7-A/152-106       ▼         Constructeur :       ▼         MT-Propeller       ▼         Nombre de pâles :       ▼         Type :       A vitesse constante électrique       ▼         Matériaux :       Composite       ▼         Profil de pâle :       Clark Y       ▼ |          |
|                | Facteur d'activite                                                                                                    | Calculer |

Figure 7.10 : Analyse (Hélice)

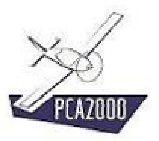

## 7.3.2.9 Systèmes

| 🐓 Systèmes (mcr) |                                                                                  | _ 🗆 X    |
|------------------|----------------------------------------------------------------------------------|----------|
|                  | Carburant     Contrôle     Electrique     Hydraulique     Freinage       PCA2000 |          |
|                  | Nombre de réservoirs :<br>Position Fuselage<br>Capacité I 80,000                 |          |
|                  | Fermer CPrécédent Suivant > 1                                                    | Calculer |

Figure 7.11 : Analyse (Systèmes)

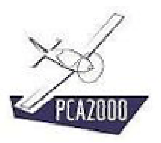

## 7.3.2.10 Performances

| 🐓 Performances (M | ICR Sportster)   |         |           |           |          |
|-------------------|------------------|---------|-----------|-----------|----------|
| [                 | Phase de vol     |         |           |           |          |
|                   | - PC&2000-       |         |           |           | 1        |
|                   | Casisihan        |         |           |           |          |
|                   | cruisiere .      |         |           |           |          |
|                   |                  |         | Mode 1    |           |          |
| C. All            | Mode             |         |           |           |          |
|                   | Vitesse de vol   | km/h    | 318       |           |          |
|                   | Masse de vol     | kg      | 450,0     |           |          |
| 2 112             | Altitude densité | m       | 2400      |           |          |
|                   |                  |         |           |           |          |
|                   | Fern             | ner < F | Précédent | Suivant > | Calculer |

Figure 7.12 : Analyse (Performances)

Les performances sont données pour différentes phases de vol. Pour accéder aux grilles d'acquisition spécifiques à certaines phases de vol :

- 1. Déplacez le pointeur de la souris sur le tiroir pour l'ouvrir puis
- 2. **Sélectionnez** la phase de vol voulue.

| ✤ Performances (N | 1CR Sportster) |       |       |                            | _ 🗆 X    |
|-------------------|----------------|-------|-------|----------------------------|----------|
|                   | Phase de vol   |       |       |                            |          |
|                   | PCA2000-       |       |       |                            |          |
|                   | Croisière :    |       |       | C Décrochage               |          |
|                   |                |       | М     | Croisière                  |          |
| 1 - 1             | Mode           |       |       | ○ Vol à une vitesse donnée |          |
|                   | Vitesse de vol | km/h  |       | O Taux de montée maximum   |          |
| C                 | Masse de vol   | kg    |       | O Taux de montée           |          |
| 5 18              |                | m     |       | O Taux de descente         |          |
| 110               |                |       |       | C Décollage                |          |
| •                 |                |       |       | C Atterrissage             |          |
|                   |                |       |       | C Endurance optimale       |          |
| 11 211            |                |       |       | C Autonomie optimale       |          |
|                   |                |       |       | 🔿 Taux de rouli            |          |
| SAL               |                |       |       | C Point fixe               |          |
| 100               |                |       |       | C Vitesse maximale         |          |
|                   |                |       |       | C Plafond                  |          |
|                   |                |       |       |                            |          |
|                   |                |       |       |                            |          |
|                   |                |       | _     |                            |          |
|                   | Ferr           | mer < | Précé | dent Suivant> C            | Calculer |

Figure 7.13 : Analyse (Performances)

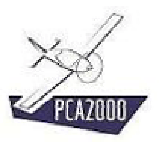

## 7.3.2.11 Masses

| 🐓 Masse (MCR Spo | ortster)              |                             |                    |
|------------------|-----------------------|-----------------------------|--------------------|
|                  | Généralités Masses sp | écifiques Centre de gravité |                    |
|                  | _ PCA2000             |                             |                    |
|                  |                       | Masse ( kg)                 |                    |
|                  | Vide                  | 230,0                       |                    |
| 1 des            | Maximale              | 490,0                       |                    |
|                  | Pilote                |                             |                    |
|                  | Passager              |                             |                    |
| 2 111            | Carburant             |                             |                    |
|                  |                       |                             |                    |
|                  | Fer                   | mer < Précédent             | Suivant > Calculer |

Figure 7.14 : Analyse (Masses)

## 7.3.2.12 Stabilité

| 🕨 Stabilité (MCR Sp | ortster)              |                                |
|---------------------|-----------------------|--------------------------------|
| C                   | Statique Dynamique    |                                |
|                     | PCA2000-              |                                |
|                     | Vitesse de trim       | (km/h)                         |
|                     | Nombre de points :    |                                |
|                     | Vitesse de vol ( km/ł | h) Effort au manche ( N)       |
| -                   | 1                     |                                |
|                     | 2                     |                                |
|                     | 4                     |                                |
|                     |                       |                                |
|                     |                       |                                |
|                     | Fermer                | < Précédent Suivant > Calculer |

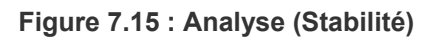

## 7.3.3 Calculs

Pour effectuer les calculs, cliquez sur qui apparaît sur chaque fenêtre d'acquisition de données.

# **:**

Pour obtenir des informations détaillées au sujet des algorithmes utilisés lors de la modélisation, nous vous invitons à consulter les différentes notes techniques disponibles sur le site Internet de PCA2000.

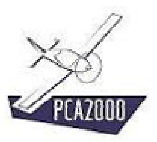

### 7.3.4 Résultats

#### 7.3.4.1 Introduction

Au terme des calculs, la fenêtre de résultats est automatiquement affichée.

| - PCA2UUU-                                                          | _ |
|---------------------------------------------------------------------|---|
| 📕 🔛 Généralités :                                                   | K |
|                                                                     |   |
| GÉNÉRALITÉS                                                         |   |
| Modèle MCR Sportster                                                |   |
| Constructeur Dyn'Aéro SA                                            |   |
| Classification Avion léger                                          |   |
| Configuration générale Conventionnel                                |   |
| Commandes de vol Double commande par manche central                 |   |
| Nombre de places 2 sièges en côte à côte                            |   |
| Réglementation JAR-VLA                                              |   |
| Ailes repliable                                                     |   |
| Type Avion de loisir, Avion de haute performanc                     |   |
| Structure Composite                                                 |   |
| Configuration de l'aile Cantilever, Rectangulaire, Droite, Basse    |   |
| Configuration des empennages Empennages en T, Fixés sur le fuselage |   |
| Configuration de la p Un, Piston, Tractif, Fixée sur le fuselage    |   |
| Configuration du train d'at Fixe, Tricycle, Fixé sur le fuselage    |   |
| Longueur totale 5,480 m                                             |   |
| Hauteur totale 1,430 m                                              | - |

Figure 7.16 : Analyse (Généralités)

# **X**:

Le premier volet contient toutes les informations exceptées celles relatives aux performances. Le second volet contient exclusivement les informations relatives aux performances.

#### Pour afficher les résultats dans leur ensemble :

- 1. Ouvrez le tiroir en déplaçant le pointeur de la souris sur celui-ci puis,
- 2. Cliquez sur le bouton à option intitulé Généralités.

Tous les résultats sont à présent affichés sur la même feuille.

#### Pour ne visualiser que les résultats qui se rapportent à un poste en particulier :

- 1. **Ouvrez** le tiroir puis
- 2. Cliquez sur le bouton à option correspondant.

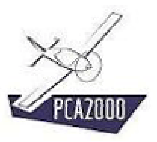

## 7.3.4.2 <u>Généralités</u>

| Résultats (MCR Sportster)                                                                             |                                 |
|----------------------------------------------------------------------------------------------------|---------------------------------|
| Généralités Performances                                                                              |                                 |
| PCA2000                                                                                               |                                 |
| 🔲 🔛 Généralités :                                                                                     | <ul> <li>Généralités</li> </ul> |
|                                                                                                    | C Aile                          |
| GÉNÉRALITÉS                                                                                           | C Empennages                    |
| Modéle                                                                                                | C Empennage horizontal          |
| Classification                                                                                        | C Empennage vertical            |
| Configuration générale                                                                                | C Fuselage                      |
| Commandes de vol Double commande p                                                                    | C Atterrisseur                  |
| Nombre de places 2 sieg<br>Réglementation                                                             | C Moteur                        |
| Ailes repliable                                                                                       | C Hélice                        |
| Type Avion de loisir, Avion de                                                                        | C Sustèmes                      |
| Structure                                                                                             | C Masses                        |
| Configuration de l'alle Cantilever, Rectangulai<br>Configuration des empennages Empennages en T. Fixé | C Aérodupamigua                 |
| Configuration de la p Un, Piston, Tractif, Fixé                                                       | C Chabité                       |
| Configuration du train d'at Fixe, Tricycle, Fix                                                       | • Stabilite                     |
| Longueur totale                                                                                       |                                 |
| Hauteur totale                                                                                        |                                 |
|                                                                                                    |                                 |
|                                                                                                    |                                 |
|                                                                                                    | Fermer                          |

Figure 7.17 : Analyse (Affichage sélectif)

Pour afficher les résultats qui se rapportent à un composant en particulier :

- 1. **Ouvrez** le tiroir puis
- 2. **Cliquez** sur le bouton à option correspondant.

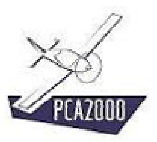

### 7.3.4.3 Performances

| énéralités Performances                |             |            |
|----------------------------------------|-------------|------------|
| PCA2000-                               |             |            |
| CROICIÈRE                              |             | ▲ <u> </u> |
| Vitegge de vel                         | 21.0 Jan /b |            |
| Vicesse de voi                         | /10 Km/H    |            |
| Altitude de mol                        | 2/00 m      |            |
| Puissance dignonible                   | 55 076 kH   |            |
| Puissance relative du moteur           | 79.8 \$     |            |
| Vitesse de rotation du moteur          | 5500 t/min  |            |
| Hélice - Vitesse de rotation           | 2263 t/min  |            |
| Hélice - Angle de calage               | 36,5°       |            |
| Hélice - Rendement                     | 0,843       |            |
| Hélice - Coefficient de vitesse (J)    | 1,54        |            |
| Hélice - Coefficient de puissance (cp) | 0,131       |            |
| Hélice - Coefficient de couple (Ct)    | 0,072       |            |
| Hélice - Traction (brute)              | 525,5 N     |            |
| Hélice - Coefficient d'installation    | 0,995       |            |
| Hélice - Traction (nette)              | 523,1 N     | <b>•</b>   |
|                                        |             |            |
|                                        |             | -          |

Figure 7.18 : Analyse (Performances)

Pour afficher les résultats qui se rapportent à une phase de vol particulière :

- 1. **Ouvrez** le tiroir puis
- 2. **Cliquez** sur le bouton à option correspondant.

| CROISIÈRE<br>Vitesse de vol<br>Masse de vol<br>Altitude de vol<br>Puissance disponible<br>Puissance relative du moteur<br>Vitesse de rotation du moteur<br>Vitesse de rotation<br>Hélice - Vitesse de rotation<br>Hélice - Rendement<br>Hélice - Coefficient de vitesse (J)<br>Hélice - Coefficient de vitesse (C)<br>Hélice - Coefficient de couple (Ct)<br>Hélice - Coefficient d'installation | Croisère     Vol à une vitesse donnée     Taux de montée maximum     Taux de montée     Taux de descente     Décollage     Atterrisage     Endurance optimale     Autonomie optimale     Décrochage     Taux de rouli     Vitesse max.     Plafond |
|----------------------------------------------------------------------------------------------------|----------------------------------------------------------------------------------------------------|
|----------------------------------------------------------------------------------------------------|----------------------------------------------------------------------------------------------------|

Figure 7.19 : Analyse (Affichage sélectif)

#### 7.3.4.4 Imprimer les résultats

Pour imprimer les résultats de l'analyse, **cliquez** sur le bouton de commande de la barre d'outil de la fenêtre principale.

#### 7.3.4.5 Enregistrer les résultats

Pour enregistrer les résultats de l'analyse, **cliquez** sur le bouton de commande **b** de la barre d'outil de la fenêtre principale.

Un message apparaît dans la zone d'affichage des commentaires pour vous informer de l'état de l'enregistrement.

#### 7.3.4.6 Enregistrer le contenu de la zone d'affichage

Pour enregistrer le contenue de la zone d'affichage :

- 1. Cliquez sur un des boutons à option disponibles sur le tiroir
- 2. Cliquez sur le bouton de commande 🖬 <u>situé au-dessus de la zone d'affichage des</u> <u>résultats</u>.

Un message apparaît dans la zone d'affichage des commentaires pour vous informer de l'état de l'enregistrement.

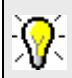

Deux fichiers de résultats ont été créés :

- 1. Le premier est un fichier texte (format .rtf ) que vous pouvez ouvrir dans n'importe quel logiciel de traitement de texte.
- 2. Le second est un fichier texte (format .csv ) que vous pouvez ouvrir dans n'importe quel tableur comme Excel par exemple.